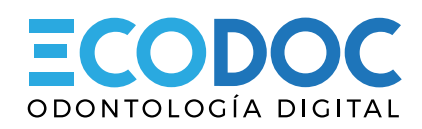

# Módulo para visualización de archivos privados

### INTRODUCCIÓN

Desde el sitio web **ECODOC.COM.AR** ustedes podrá visualizar los estudios realizados en nuestro módulo de imágenes. A través de un usuario y contraseña tendrá a su disposición los archivos las 24 hs.

### **PASO 01**

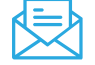

Al comenzar a trabajar con **ECODOC** usted recibirá un mail con su usuario y contraseña. Con esta información podrá acceder a nuestro sistema y visualizar los archivos que le asignemos.

### **PASO 02**

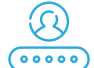

Con su usuario y contraseña podrá ingresar al sistema desde la url **ECODOC.COM.AR/ADMINISTRADOR** o bien desde nuestro sitio web a través del botón LOG IN en la parte superior

### INTERFAZ

### **CENTRO DE RESULTADOS POR IMÁGENES**

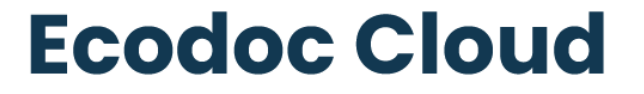

En el siguiente fichero usted podrá encontrar todos los archivos correspondiente a su paciente. En caso de contar con más de un paciente estos se encontrarán separado por carpetas.

Si sale de esta pantalla deberá iniciar sesión nuevamente. Para cerrar su sesión puede hacerlo desde la parte superior derecha.

Ante cualquier duda o consulta no dude en comunicarse con Ecodoc.

DESCARGÁ LA GUÍA DE USO DEL SISTEMA

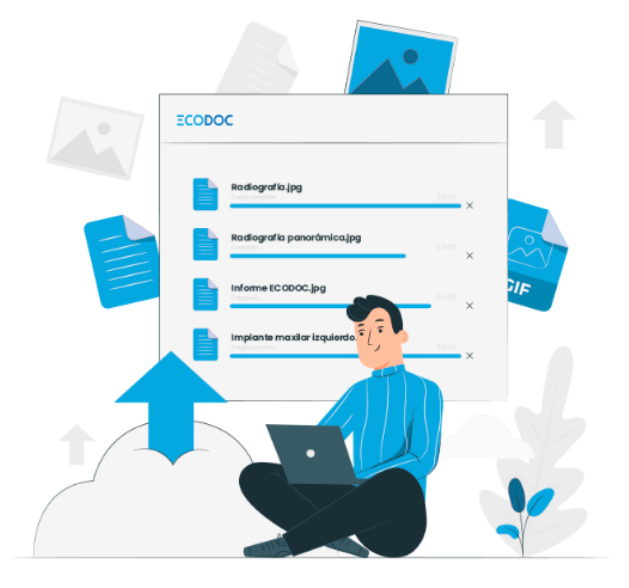

Al ingresar al sistema, el primer bloque es una bienvenida al mismo con una breve explicación. También encontrarás un botón donde podrás descargar esta misma guía.

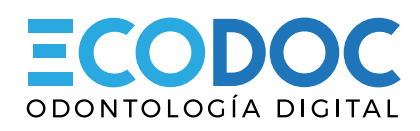

### **VISUALIZACIÓN DE ARCHIVOS**

| Ч | ΞŶ |  |
|---|----|--|
| V | -7 |  |

Explorador de archivos Encontrá tus archivos asignados. Los mismos se encuentran separados por carpeta con el nombre del paciente.

| >> Resultados ECODOC > Dr. Mariano Grippo > Luciana Luppi | Descargar todo 🛷 |             |                |
|-----------------------------------------------------------|------------------|-------------|----------------|
| LUCIANA LUPPI                                             |                  |             | < ATRÁS        |
| Título                                                    | Tamaño           | Publicación | Descargar      |
| Developmention unit 4                                     | 077 //0          | 10.04.0001  | Descargar 🚯    |
|                                                           | 277 KB           | 12-04-2021  | Vista previa 🖏 |
|                                                           | 7 MR             | 23-03-2021  | Descargar 🖪    |
|                                                           | 7 MD             |             | Vista previa 🗂 |
| Parliagrafiat upi02                                       | EQ0 KR           | 23-03-2021  | Descargar 🚯    |
|                                                           | 550 KB           |             | Vista previa 🖧 |
|                                                           | 236 V P          | 23-03-2021  | Descargar 🖪    |
|                                                           | 230 ND           |             | Vista previa 🔮 |

Al ingresar al archivo se visualizará una pantalla similar a la del ejemplo. En la parte superior se encuentran la ruta de carpetas hasta los archivos de los pacientes.

Cada profesional tendrá su carpeta la cual será única y exclusiva. Dentro de esta carpeta tendrá una por cada paciente que se le hayan asignado archivos.

Dentro de la carpeta del paciente seleccioado se encontrarán los archivos correspondientes. Aquí podrá descargar todos juntos (en formato ZIP) haciendo click en el botón superior derecho o bien descargar archivos de manera individual. También podrá visualizar los mismos sin tener que descargarlos.

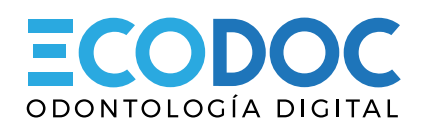

### **BUSCADOR DE ARCHIVOS**

|        | ſ |
|--------|---|
| ((-))= | L |
|        | L |

## **Buscador de archivos**

Utilizá el buscador para encontrar más fácil tus archivos. Podrás filtrar por categorías, completar en el campo de búsqueda el nombre de tu paciente o buscar por rango de fechas.

### **IMPORTANTE**

Si no encontrás el archivo o la carpeta con su paciente es porque la misma aún no ha sido cargada. Ante cualquier consulta o solicitud comuníquese por los siguientes medios o bien a través del formulario de contacto. Muchas gracias.

➡ FILTRAR POR PACIENTES

Q Filtrar por nombre de archivo o paciente

En la parte inferior a las carpetas se encuentra el buscador de archivos. Aquí se puede filtrar por pacientes que el profesional tenga asignados o bien utilizar la barra de búsqueda. En la misma se podrá colocar el nombre de archivo, paciente o formato del documento.

### SOPORTE

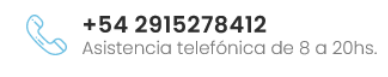

+54 2914500501 Asistencia por Whatsapp.

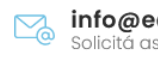

info@ecodoc.com.ar Solicitá asistencia vía mail.

|   |    |     | 2 |
|---|----|-----|---|
|   |    |     |   |
| _ | -  | 7   | 7 |
| _ |    | / / | л |
| _ | -4 |     | т |
| _ |    | ~   |   |
|   |    |     |   |

# Formulario de contacto

¿Dudas, sugerencias? Cualquier cosa que tengas para comentarnos estamos a tu disposición.

| Nombre y apellido | Teléfono              |
|-------------------|-----------------------|
| Email             | Motivo de la consulta |
| Mensaje           |                       |
|                   |                       |
|                   |                       |
|                   | h.                    |
| ENVIAR            | CONSULTA              |

Al final de la interfáz se encuentran nuestros medios de contacto y también un formulario para todas las dudas o consultas que tengan. Las mismas serán contestadas a la brevedad.